# マイページからの領収書取得方法

#### ①参加登録・WEB会場をクリックしてください。

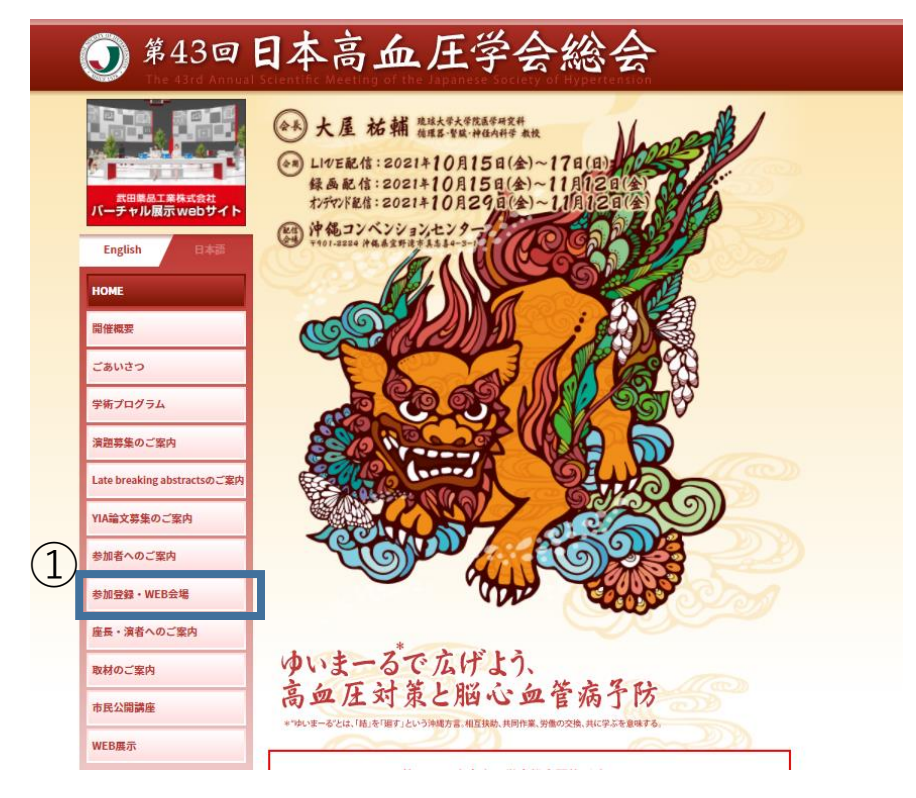

## ②参加登録はこちらをクリックしてください。

|                               | 参加登録・WEB会場                           |                    |                   |                      |
|-------------------------------|--------------------------------------|--------------------|-------------------|----------------------|
| 武田薬品工業株式会社<br>パーチャル展示 web サイト | 事前参加登録:9月10日(金)<br>当日参加登録:10月15日(金   | ~10月8日<br>)~11月12日 | (金)<br> (金)       |                      |
| English日本語                    | 1. 参加登録について                          |                    |                   |                      |
| НОМЕ                          | (1) Mab開放發展                          |                    |                   |                      |
| 開催概要                          | (1) Web開催豆蘇<br>Web開催への参加は登録が必要となりま   | ます。                |                   |                      |
| ごあいさつ                         | 【Web開催参加登録流れ】<br>手順1:本総会のHPにお進みいただき  | 、参加登録ペー            | ジよりお申込みを          | 行ってください。             |
| 学術プログラム                       | $\bigcirc$                           | <b>会加登録</b> (      |                   |                      |
| 演題募集のご案内                      |                                      | <b>多加中于</b> 对40    |                   |                      |
| Late breaking abstractsのご案内   | 手順2:参加費のご入金をお済ませく/<br>※クレジットカード決済のみと | どさい。<br>となりますのでご   | 注意ください。           |                      |
| YIA論文募集のご案内                   | 手順3:八金完了後に、Web開催ページ<br>視聴を行ってください。   | ンの閲覧かり能と           | なりますので、           | コクイン彼、               |
| 参加者へのご案内                      | (2) 参加登録費                            | ***********        | 业口会上改合            | 2 第4.4月小社            |
| 参加登録・WEB会場                    | 参加区分<br>会員                           | 争前参加宣録<br>16.000円  | 当日参加室嫁<br>18.000円 | 必要な掟 <u></u> 田初<br>- |
| 座長・演者へのご案内                    | 準会員                                  | 6,000円             | 8,000円            | •                    |
| 取材のご案内                        | 非会員の医師および医療関係者(※1)                   | 18,000 円           | 20,000円           |                      |
| 市民公開講座                        | 非会員の医療従事者(※2)                        | 8,000 円            | 10,000 円          |                      |

### ③「ご視聴いただく前に」の内容にご同意をお願いいたします。

| ■ 構築の構築に取り、以下の環境を推奨しています。<br>これ以外の環境では、一部もしくはすべてのサービスがご利用できない場合があります。 <b>めたブラウザ</b> 日頃の「Prefox」(かかのm / Safan(for Mac)   (ツップラートを行い場新の成場してもいる事) <b>Internet Explored Safan(for Mac)</b> (ツップラートを行い場新の成場してもでる事) <b>Internet Explored Safan(for Mac)</b> (ツップラートを行い場新の成場してもでる事) <b>Internet Explored Safan(for Mac)</b> (ツップラートを行い場新の成場してもでる事) <b>Internet Explored Safan(for Mac)</b> (ツップラートを行い場新の成場してもでる事) <b>Internet Explored Safan(for Mac)</b> (ツップラートを行い場新の成場してもでる事) <b>Internet Explored Safan(for Mac) Internet Explored Safan(for Mac) Internet Explored Safan(for Mac)</b> <                                                                                                    | ■ 推尖倪聪                                                                                                    | 環境                                                                                                    |
|----------------------------------------------------------------------------------------------------|----------------------------------------------------------------------------------------------------|----------------------------------------------------------------------------------------------------|
| これ以外の準導では、一部もしくはすべてのサービスがご利用できない場合があります。 対応プラウザ Edge / Parfox / Chrome / Safan(for Mac) (シップラートを行い場所の状態にしている事) Internet Explorerには対応しておりません。 JavaScript 必ず有効にしてご利用ください。 インクーネット接続地域であってお、 ボタム・ごて利用ください。 インクーネット接続地域であっても、常雄などのため回線が下安定になり、視聴がスムーズに行われない場合があります。その際は、回線が成み合っていないいかなどをご確認ください。 エジリトの回線運行であっても、常雄などのため回線が下安定になり、視聴がスムーズに行われない場合があります。その際は、回線が成み合っていないないなどご確認ください。 エジリトロの線運行であっても、常雄などのため回線が下安定になり、視聴がスムーズに行われない場合があります。その際は、回線が成み合っていないないなどでなご確認ください。 エジリトロの線運行であっても、常雄などのため回線が下安定になり、視聴がスムーズに行われない場合があります。その際は、回線が成み合っていないないなどでない。 エジリトレマンクサンラングをお除いの場合は、お子数でも上部推測環境をご確認いただき、推定のブラウザをご利用くださいますようお聴い中したけます。 モブ目標本のエブックサンテン規構成で気いただけます。視聴可能が事前にご確認ください。 ングマンド掲載モジンプル ンプリーン ● このの人の人の人の人の人の人の人の人の人の人の人の人の人の人の人の人の人の人の                                                                                                    | 購測の視聴に際し                                                                                                    | . 以下の環境を推奨しています。                                                                                                    |
| 対応プラウザ Edge / Prefox / Chrome / Safan(for Mac)<br>(アップデートを行い場所の状態にしている事)<br>Internet Explorent には対応しておりません。 JavaScript &の学術物にしてご利用ください。 <b>インクースッ / 投援環境</b> Avge / 投援環境 / ひの展線後代の夏であ、 #広レーズに行われない場合があります。 その期に、2000年の構成、(日本ののが用まされ、動画の再生がスムーズに行われない場合があります。その期は、回線が成み合っていないないなどをご確認ください。 **ご利用でさないプラウザをお使いの場合は、お手数でも上影推奨環境をご確認いただき、指定のブラウザをご利用くださいますようお問い中したけます。 **ご初眠いただく <u>抽明内のセキュリティトの関係で</u> ストリーミング動画がご覧になれない場合があります。 **ご初眠いただく <u>抽明内のセキュリティトの関係で</u> ストリーミング動画がご覧になれない場合があります。 **ご初眠いただく <u>抽明内のセキュリティトの関係で</u> ストリーミング動画がご覧になれない場合があります。 **********************************                                                                                                    | これ以外の環境で                                                                                                    | は、一部もしくはすべてのサービスがご利用できない場合があります。                                                                                                    |
| Edge / Prefox / Chrome / Safari(for Mac)<br>(アップデートを行い場所の状態にしている事)<br>Internet Explorent には対応しておりません。<br>JavaScript<br>Øですめにしてご利用ください。<br>インクースッ / 投稿機構の<br>動画年には、2000の探波後が必要です。<br>選続後が不見している場場にに、創業ののが再生され、動画の再生がスムーズに行われない場合があります。<br>と思したの回線現除であっても、 保護などのため回線が不安支になり、 携続がスムーズに行われない場合があります。その際は、回線が很み合ってい<br>ないかなぞきご確認ください。<br>**ご利用でさないプラウザをお使いの場合は、お手数でも上記推奨理県をご確認いただき、推定のブラウザをご利用くださいますようお問い中した<br>げます。<br>**ご初期いただく <u>地内内のセキュリティトの関係で</u> ストリーミング動画がご覧になれない場合があります。<br>**ご初期いただります。 視聴可能が平時にご確認ください。<br>* ンデマンド制築研究で覧いただけます。 視聴可能が平時にご確認ください。<br>* ンデマンド制築研究の知識をご覧いただけます。 視聴可能が平時にご確認ください。<br>* ンデマンド制築サンプル<br>* シッデマンド制築サンプル<br>**ご判断に使うている写真 * スフイド・検索 * 単の両方作用は、若作家、 同体に標準します。<br>**ジイトに掲載されている写真 * スフイド・検索 * 単の両方作用した くは返及効果による損害に対して一切責任を負わないものとします。<br>**ジイトに掲載されている写真 * スフイド・検索 * 単の両方作用して、<br>*ジイトに掲載されている写真 * スフイド・検索 * 単のの技術、 後載、 キャブチャ、スクリーンショット等の行為は築止します。                                                                                                    | 対応ブラウザ                                                                                                    |                                                                                                    |
| (2 *** 2 ******************************                                                                                                    | Edge / Firefox /                                                                                                    | Chrome / Safari(for Mac)                                                                                                    |
| <ul> <li>JavaScript</li> <li>シボリのいたで利用ください、</li> <li>インクースット相応磁応</li> <li>新岡市には、2010日7時後後以たの回線速度が必要です。</li> <li>濃縮液が不足している環境では、着かこのが消失され、熱気の消失がスムーズに行われない場合があります。その際は、回線が彼み合っていないなどまご確認ください。</li> <li>**ご利用でさないブラウザをお使いの場合は、お手数でも上記推奨理境をご確認いただき、推定のブラウザをご利用くださいますようお願い中したけます。</li> <li>**ご相聴いただく<u>抽点ののセキュリティトの操作で</u>ストリーミング制造がご覧になれない場合があります。</li> <li>**ご相聴いただく<u>抽点ののセキュリティトの操作で</u>ストリーミング制造がご覧になれない場合があります。</li> <li>**ご相聴いただく<u>抽点ののセキュリティトの操作で</u>ストリーミング制造がご覧になれない場合があります。</li> <li>**ご相聴いただり構成していたがます。 機動回転が準瞭にご確認ください。</li> <li>* シブマンド 制能したり</li> <li>**ごす製造なシブル</li> <li>**ごす製造なシブル</li> <li>**ごす製造などうべり</li> <li>**ごす製造など、「お店のなど、</li> <li>**ごす製造など、</li> <li>************************************</li></ul>                                                                                                    | (アッファートを<br>Internet Explo                                                                                                    | い思知の状態にしている事)<br>mericは対応しておりません。                                                                                                    |
| JavaScript<br>30考めにしてご利用ください。<br>インターネット接続電位<br>動画再生には、2Mbp構成以上の回線決成が必要です。<br>選択続めて知っている場面には、着声のかけ再生され、動画の再生がスムーズに行われない場合があります。その際は、回線が很み合ってい<br>ない切などをご確認ください。<br>=ご利用できないプラウザをお使いの場合は、お手数でも上記推奨理想をご確認いただき、推定のプラウザをご利用くださいますようお願い中し上<br>けます。<br>=ご利用できないプラウザをお使いの場合は、お手数でも上記推奨理想をご確認いただき、推定のプラウザをご利用くださいますようお願い中し上<br>けます。<br>=ご利用できないプラウザをお使いの場合は、お手数でも上記推奨理想をご確認いただき、推定のプラウザをご利用くださいますようお願い中し上<br>けます。<br>=ご利用にきないプラウザをお使いの場合は、お手数でも上記推奨理想をごなれない場合があります。<br>下のリンクからウンプル勉強をご知いただけます。視聴可能が準備にご確認ください。<br>> メンデマンド動画センプル<br>> つイブ量振行シブル<br>= <u>この間い合わせ先</u><br>毎年3回れ手奈仙会う 薄架専取員<br>お問い合わせが用して、注意な見たたらで見ていた。<br>素がした理由されている写真・スライド・映像・音声の気作相は、若作れ、同体に標準します。<br>本サイトに提集されている写真・スライド・映像・音声の気作相は、若作れ、同体に標準しまで、<br># マカーに構成されている場面に関して、それての空間を保証するものではありません。<br>等場するすべての意識に関して、それてのな場合をであった。<br>メリイトに掲載されている場面に関して、それてのな場合を見つます。                                                                                                    | internet Explo                                                                                                    | The International Conference on the International Conference on the International |
| ●お客物にしてこれ用くたさい。 インターネット指統電気 ■応調用すたは、2Mbp環境以上の周期決敗が必要です。 選続後が不知している場所では、普加のが所用され、制御の用すがスムーズに行われない場合があります。その際は、回線が見み合っていないかなどをご確認ください。 ※ご利用できないブラウザをお使いの場合は、お手数でも上記推奨理想をご確認いたださ、預定のブラウザをご利用くださいますようお働い中したげます。 ※ご利用できないブラウザをお使いの場合は、お手数でも上記推奨理想をご確認いたださ、預定のブラウザをご利用くださいますようお働い中したげます。 ※ご利用できないブラウザをお使いの場合は、お手数でも上記推奨理想をご確認いたださ、預定のブラウザをご利用くださいますようお働い中したげます。 ※ご利用できないブラウザをお使いの場合は、お手数でも上記推奨理想をご確認いたださ、預定のブラウザをご利用くださいますようお働い中したげます。 ※ご利用できない「美国なのセキュリディトの職任でストリーミング制造がご気になれない場合があります。 ※ご利用できないただけます。初期可能が準約にご確認ください。 > メンデマンド動画センブル > コイブ動産サンブル > コイブ動産サンブル > コイブ動産サンブル > コイブ動産サンブル > コイブ動産サンブル > コイブ動産サンブル ※ごの日本点(1000年間) ※「ご確認りてブル) ※「お問したのセンジ」 ※「お問したのセンジ」 ※「お問したのセンジ」 ※「お問したのセンジ」 ※「お問したのセンジ」 ※「お問したのセンジ」 ※「お問したのセンジ」 ※「お問したのセンジ」 ※「お問したのセンジ」 ※「お問したのセンジ」 ※「お問したのセンジ」 ※「お問したのセンジ」 ※「お問したのセンジ」 ※「お問いただけます」の時の一般が準備にご確認ください。 ※「お問いただけます」の時の一般が準備にはないの場合があります。 ※「お問いただけます」の時の一般が完成しただけで、 ※「お問いただけを利用することによって数 ※「お問いただけます」の時の一般が準備にしまりません。 ※「お問いただけます」の時の一般が準備できたのではありません。 ※「お問いただけます」の時の目前に対して、それての時間を見ます。 ※「おしただけまりません」 ※「おしただけます」 ※「おしただけます」 ※「おしただけます」の時の目前におして一切提供を負わないものとします。 ※「「相応されている時期に関ビーズ」 ※「いただけます」の目前の目前の目前に対して一切提供を負わないものとします。 ※「いただけます」の時の目前の目前に対して一切提供を負わないものとします。 ※「いただけます」の時の目前の目前の目前の目前にはりません。 ※「いただけます」の時の目前の目前の目前の目前にはします。 ※「いただけます」の時の目前の目前の目前の目前の目前の目前の目前の目前の目前の目前の目前の目前の目前の                                                                                                    | JavaScript                                                                                                    |                                                                                                    |
| インターネット接続環境 新興再年には、240年5月税以上の回線時位が受ぎてす。<br>連環境位が不足している環境では、普声のかが再生され、熟練の再生がスムーズに行われない場合があります。その際は、回線が混み合ってい<br>ないかなどをご確認ください。 ※ご利用できないブラウザをお供いの場合は、お手数でも上記単度環境をご確認いただき、推定のブラウザをご利用くださいますようお熱い中し上<br>げます。 ※ご視聴いただく <u>物時内のセキュリティトの関係で</u> ストリーミング熟練がご覧になれない場合があります。 その間いたのセキュリティトの関係で、ストリーミング熟練がご覧になれない場合があります。 下のリンクからジンブル動業をご覧いただけます。視聴可能が事業にご確認ください。 ▶ オイブ電源サンブル ▶ オイブ電源サンブル ▶ オイブ電源サンブル ▶ オイブ電源サンブル ▶ オイブ電源サンブル ■ クロロネ道由ビデキ協会、運営学務局 お問い合わせた ■ クロロネ道由ビデキ協会、運営学務局 お問い合わせメール: 4315412020(sokcongre.jp) ■ クロロネ道由ビデキ協会、アメード・快速・音平の否作相は、若作者、回体に標準します。 ※サイトに掲載されている写真・スライド・快速・音平の若作相は、若作者、回体に標準による損害に対して一切責任を負わないものとします。 ★サイトと掲載されている場所に関して、オへての資産を促逐するものではありません。 ※切りたに掲載されている情報に、それぞれの指導情感素の所有物です。 ★サイトに掲載されている情報、それぞれの指導情感素の所有物です。 ★サイトに考慮されている情報の所有物です。                                                                                                    | 必ず有効にしてこ                                                                                                    | 利用くたさい。                                                                                                    |
| <ul> <li>新岡市住は、20年度規模以上の周辺線域が必要です。</li> <li>         通信通信が不足している環境では、着声のかけ再きれ、新販の両手がスムーズに行われない場合があります。その際は、回線が混み合っていない切などをご確認ください。         ※ご利用できないブラウザをお使いの場合は、お手数でも上記単度環境をご確認いただき、推定のブラウザをご利用くださいますようお願い中し上げます。         ※ご視聴いただく<u>物的内のセキュリティ上の期後で</u>ストリーミング新画がご覧になれない場合があります。     </li> <li>         ※ご視聴いただく<u>物的内のセキュリティ上の期後で</u>ストリーミング新画がご覧になれない場合があります。     </li> <li>         ※ご視聴いただく<u>物的内のセキュリティ上の期後で</u>ストリーミング新画がご覧になれない場合があります。     </li> <li>         ※ごでい新聞にジンプル         &gt; ・ イブ製造やンプル     </li> <li>         ● うず見着低やンプル     </li> <li>         ● この間のも白むりまで、     </li> <li>         ※ 「お願い合わせた」     </li> <li>         ● お問い合わせた     </li> <li>         ● 「お願い合わせた。     </li> <li>         ● 「お願い合わせた。     </li> <li>         ● 「お願い合わせた。     </li> <li>         ● 「お願い合わせた     </li> <li>         ● 「お願い合わせた。     </li> <li>         ● 「お願い合わせた。     </li> <li>         ● 「お願い合わせた。     </li> <li>         ● 「お願い合わせた。     </li> <li>         ● 「お願い合わせた。     </li> <li>         ● 「お願いただく教育をの言いただけます。初かう参照して確認ください。     </li> <li>         ● 「お願い合わせた。     </li> <li>         ● 「お願いたりとうの」     </li> <li>         ● 「お願い合わせた。     </li> <li>         ● 「お願いたりメール: 43頃は20歳のにたのうで。     </li> <li>         ● 「お願いたりメール: 43頃は20歳のにたのうで。     </li> <li>         ● たまり     </li> <li>         ● 「お願いたいる写真 ・スライド・検索・食声のの資格はあってはありません。     </li> <li>         ● 「お願してのたるになどのなっている場面に関いて、それぞいの情報ではなって、     </li> <li>         ● 「お願いた」     </li> <li>         ● 「お願いた」でのは、それぞれの情報の所有物です。     </li> <li>         ● 「お願してのたる」ででのよりです。     </li> <li>         ● 「お願しての情報」での情報、資本の情報 ● 師の読者、創業、     </li> <li>         ● 「お願してのたる」でのでき、     </li> <li>         ● 「お願してのたる」でのでの情報の所有物です。     </li> <li>         ● 「お願いたのでの情報の所有物です。</li></ul>                                                                        | インターネッ                                                                                                    | 卜接続環境                                                                                                    |
| <ul> <li> 薬品業成分不足している場項では、資本ののが再生され、転転の用中がスムーズに行われない場合があります。 と記したの間段時であっても、混雑などのため回線が不安定になり、視聴がスムーズに行えない場合があります。その際は、回線が混み合ってい ないゆなどをご確認ください。 </li> <li> ※ご利用でさないブラウザをお使いの場合は、お手数でも上記集架環境をご確認いたださ、推定のブラウザをご利用くださいますようお聴い中し上 げます。 </li> <li> ※ご初聴いただく<u>施設内のセキュリティトの間俗で</u>ストリーミング転転がご覧になれない場合があります。 </li> <li> 下のリンクからサンプル転転をご覧いただけます。視聴可能が季期にご確認ください。 </li> <li> メンデマンド転転サンプル </li> <li> &gt; オンデマンド転転サンプル  </li> <li> &gt; オンプロンド転転サンプル  </li> <li> &gt; オンプロンド転転サンプル  </li> <li> &gt; オンプロンド転転サンプル  </li> <li> &gt; オンプロンド転転サンプル  </li> <li> &gt; オンプロンド転転サンプル  </li> <li> &gt; オンプロンド転転サンプル  </li> <li> &gt; オンプロンド転転サンプル  </li> <li> &gt; オンプロンド転転サンプル  </li> <li> &gt; オンプロンド転転サンプル  </li> <li> &gt; オンプロンド転転サンプル  </li> <li> &gt; オンプロンド転転サンプル  </li> <li> &gt; オンプロンド転転サンプル  </li> <li> &gt; オンプロンド転転サンプル  </li> <li> &gt; オンプロン  </li> <li> &gt; オンプロン  </li> <li> &gt; オンデン  </li> <li> &gt; オンプロン  </li> <li> &gt; オンプロン  </li> <li> &gt; オンプロン  </li> <li> &gt; オンプロン   </li> <li> &gt; オンプロン   </li> <li> &gt; オンプロン   &gt; オンプロン  &gt; オンプロン   &gt; オンプロン  &gt; オンプロン</li></ul> | 動画再生には、2                                                                                                    | 4bps程度以上の回線速度が必要です。                                                                                                    |
| 上記したの画際発展であっても、常確などのため画像が不安定になり、視聴がスムースに行えない場合があります。その際は、画際が花み合ってい<br>ないかなどをご確認ください。<br>※ご視聴できないブラウザをお扱いの場合は、お手数でも上記単要環境をご確認いただき、推定のブラウザをご利用くださいますようお聴い中し上<br>げます。<br>※ご視聴いただく <u>物間内のセキュリティ上の関係で</u> ストリーミング動画がご覧になれない場合があります。<br>下のリンクからサンプル動画をご覧いただけます。視聴可能が季節にご確認ください。<br>> メンデマンド動画サンプル<br>> シイプ動画サンプル<br>> ライブ動画サンプル<br><b>■ お問い合わせ先</b><br>第43回口本風血圧学会総合、薄葉単発局<br>お助い合わせ嫌し (十日祭日を除く)9:30~17:00<br>お問い合わせメール: 43jsh2020@okicongre.jp<br>■ <b>ク告書事項</b><br>本サイトに掲載されている写真・スライド・映像・音声の若作相は、若作利、団体に標準します。<br>学分は、本サイトを利用することによって発生した直接的開始的もしくは波及効果による損害に対して一切責任を負わないものとします。<br>ホサイトに掲載されている写真に見て、すべての写解を保証するものではありません。<br>撃場するすべての意味は、それぞれの指列信頼の所有物です。                                                                                                    | 通信速度が不足し                                                                                                    | ている環境では、音声のみが再生され、動画の再生がスムーズに行われない場合があります。                                                                                                    |
| なるのなどをと一部なくたさい。<br>#=ご利用できないブラウザをお使いの場合は、お手数でも上記様要理項をご確認いただき、指定のブラウザをご利用くださいますようお願い中し上<br>げます。<br>#=ご相能いただく <u>抽切内のセキュリティトの関係で</u> ストリーミング制造びご覧になれない場合があります。<br>下のリンクからウンブル勉強をご覧いただけます。視聴可能が季朝にご確認ください。<br>> メンデマンド制築(サンプル<br>> フィブ動振サンプル<br>■ご割(い合わせた)<br>薬43回口を凝血ド学会協会、運営事務局<br>お聴いなわせ時間(1) (土自居日を除く)9:30~17:00<br>お聴いならせメール: 43jsh2020B(okcongre.jp)<br>■<br>名目の日を用することによって発生した直接的開始のもしくは波及効果による損害に対して一切責任を負わないものとします。<br>本サイトに掲載されている写真・スライド・映像・音平の若作相は、若作者、団体に喋喋します。<br>学会は、本サイトを利用することによって発生した直接的開始のもしくは波及効果による損害に対して一切責任を負わないものとします。<br>本サイトに掲載されている写真・スライド・快像・音平の若作相にありません。<br>参切することはって発生した直接的開始のもしくは波及効果による損害に対して一切責任を負わないものとします。                                                                                                    | 上記以上の回線を                                                                                                    | 約であっても、泥綿などのため回線が不安定になり、視聴がスムーズに行えない場合があります。その際は、回線が泥み合ってい<br>mo.ck.t                                                                                                    |
| #ご利用できないプラウザをお扱いの場合は、お手数でも上記集理環境をご確認いただき、預定のプラウザをご利用くださいますようお願い中し上<br>げます。 #ご問題いただく <u>施防内のセキュリティトの関係で</u> ストリーミング制造がご覧になれない場合があります。 Fのリンクからウンブル動画をご覧いただけます。視聴可能が事前にご確認ください。 ▶ オンデマンド動画サンプル ▶ ライブ動画サンプル ■ <b>ご問い合わせ先</b> #43回れる楽曲に学ぶ絵合、源景学取得 お問い合わせ時間(:1日最日を除く)9:20~17:00 お問い合わせメール: 43ght2020Blookcongre.jp ■ <b>合売専項</b> #5ゲートに掲載されている写真・スライド・映像・音平の石作相は、若作者、団体に標覧します。 #ウイトに掲載されている写真・スライド・映像・音平の石作相は、若作者、団体に標覧します。 #ウイトに掲載されている写真・スライド・映像・音平の石作相は、若作者、団体に標覧します。 # サイトを利用することによって発生した直接的間接的もしくは波及効果による指言に対して一切責任を負わないものとします。 # サイトに掲載されている場面に関して、すべての均容を保証するものではありません。 弊場するすべての金崎高に関して、それぞれの指列電気の所有物です。                                                                                                    | 160-0014CC2C18                                                                                                    | 第7.1.2 kV                                                                                                    |
| げます。<br>※ご視聴いただく <u>物的内心セキュリティトの関係で</u> ストリーミング動画がご覧になれない場合があります。<br>下のリンクからりンプル動画をご覧いただけます。視動可能が季朝にご確認ください。<br>▶ メンデマンド動画サンプル<br>▶ ライブ動画サンプル<br>■ <b>ご問い合わせた</b><br>毎43回日本商画任学糸絵合、薄紫専務局<br>お問い合わせメール: 433時12020glokcongre.jp<br>■ <b>名白書事項</b><br>本サイトに掲載されている写真・スライド・映像・倉平の茶作単は、茶作者、団体に標覧します。<br>学会は、ホサイトを利用することによって集生した直接的間接的もしくは波及効果による摂真に対して一切責任を負わないものとします。<br>本サイトに掲載されている場画に関して、すべての内容を保証するものではありません。<br>弊場するすべての改構は、それぞれの取得間裏の所有物です。                                                                                                    | ※ご利用できない                                                                                                    | ブラウザをお使いの場合は、お手数でも上紀推奨環境をご確認いただき、指定のブラウザをご利用くださいますようお願い申し上                                                                                                    |
| ※ご初聴いただく <u>地図内のセキュリティトの関係で</u> ストリーミング制度がご覧になれない場合があります。 下のリンクからサンプル制度をご覧いただけます。初時可能が事物にご確認ください。 ▶ オンデマンド制度サンプル ▶ フィブ集成サンプル ■ お問い合わせ先 第43回日本商車氏学会会、深然事務局 お助い合わせめ簡:(1日昂日を除く)9:30~17:00 お問い合わせメール: 43jsh2020@okcomgre.jp ■ 免責事項 ■ 欠素事項 ※ サイトに掲載されている写真・スライド・快像・音平の否作相は、若作者、団体に爆闘します。 ※分は、キサイトを利用することによって発生した直接的関握的もしくは波及効果による損害に対して一切責任を負わないものとします。 キサイトに掲載されている表面に関して、すべての内容を保証するものではありません。 ■ 弊場するすべての危機は、それぞれの指導問題者の所有物です。 本サイトに掲載されている写真・スライド・快像・音声の読者、読服、キャプチャ、スクリーンショット等の行為は築止します。                                                                                                    | げます。                                                                                                    |                                                                                                    |
| トロリンクからリンプル製画をご覧いただけます。視聴可能が事時にご確認ください。<br>▶ オンデマンド製画サンプル<br>▶ ライブ製造サンプル<br>■ お問い合わせ先<br>第43回日本蔵血氏学会報会 運営事務局<br>市然い合わせメール: 43jsh2020@okcongre.jp<br>■ ク査事項<br>■ かけくトに掲載されている写真・スライド・快機・音平の活作相は、若作者、団体に喋喋します。<br>学会は、キサイトを掲載されている感謝に聞して、すべての空間を受証するものではありません。<br>弊場するすべての意識には、それぞれの指導電機の所有物です。<br>キサイトに掲載されている写真・スライド・快機・音四の読者、読載、キャプチャ、スクリーンショット等の行為は築止します。                                                                                                    | ※ご視聴いただく                                                                                                    | 施設内のセキュリティ上の関係でストリーミング動画がご覧になれない場合があります。                                                                                                    |
| FWDシウがらランル動動でと発いたたけよる。彼然可能が明朝にご確認くたさい、<br>▶ オンデマンド動業サンプル<br>▶ オンデマンド動業サンプル<br>■ お問い合わせ先<br>縦43回日本風血圧学会総会 運営事務局<br>お熱い合わせメール: 43jsh2020@okicongre.jp<br>■ 免責事項<br>本サイトに掲載されている写真・スライド・映像・音平の若作相は、若作者、団体に標準します。<br>学会は、本サイトを利用することによって発生した直接的開始的もしくは波及効果による損害に対して一切責任を負わないものとします。<br>ホサイトに掲載されている場面に関して、すべての均能を保証するものではありません。<br>弊場するすべての意構は、それぞれの相利問題者の所有物です。<br>ホサイトに掲載されている意味・スライド・映像・音呼の読者、終系、キャプチャ、スクリーンショット等の行為は築止します。                                                                                                    | Tablin Anisona                                                                                                    | · ····································                                                                                                    |
| ▶ ライブ動振りンプル ■お問い合わせ先 第43回日本風血圧学会総会 運営予報合 お膨い合わせます。 第43回日本風血圧学会総会 運営予報合 お助い合わせます。 第43回日本風血圧学会総会 運営予報合 お助い合わせメール: 43jsh202DBjokicongre.jp ■免責事項 ■免責事項 ※対してに掲載されている写真・スライド・快優・音平の寄作相は、著作者、団体に喋喋します。 学会は、本サイトを掲載されている写真・スライド・快優・音平の寄作相は、著作者、団体に喋喋します。 キサイトに掲載されている場面に関して、すべての空間を保証するものではありません。 黎塔するすべての必須は、それぞれの相利認識の所有物です。 キサイトに掲載されている優・スライド・快優・音の恐怖、終眠、キャブチャ、スクリーンショット等の行為は築止します。                                                                                                    | トロリンジから5                                                                                                    | ンジル動画を二発いにたけます。構築可能が争制に二種称くたさい。<br>動産サンブル                                                                                                    |
| ■お問い合わせ先<br>第43回に素通点F学A総合、源景等取品<br>お問い合わせ時間:(土日貸日を除く)9:30~17:00<br>お問い合わせメール: 43ght2020Blockcongre.jp<br>■免責事項<br>本サイトに掲載されている写真・スライド・映像・音平の石作相は、若作者、団体に得覧します。<br>学会は、本サイトを利用することによって発生した直接的間接的もしくは波及効果による損害に対して一切責任を負わないものとします。<br>本サイトに掲載されている場面に関して、すべての内容を促逐するものではありません。<br>弊場するすべての必要は、それぞれの相利認識が所有物です。<br>本サイトに掲載されている原本、スライド・映像・音平の発発、終発、手中ブチャ、スクリーンショット等の行為は禁止します。                                                                                                    | ▶ ライブ動画サ                                                                                                    | ンプル                                                                                                    |
| ■ お問い合わせ先<br>第43回日本産血圧学会総会 速営事務局<br>お憩い合わせ時間:(土日祭日を除く)9:30~17:00<br>お問い合わせメール: 43jsh202DBgokicongre.jp<br>■ 免査事項<br>本サイトに掲載されている写真・スライド・映像・音声の習作指は、習作者、団体に得需します。<br>学会は、本サイトを利用することによって発生した設計的間接的もしくは波及効果による相実に対して一切責任を負わないものとします。<br>本サイトに掲載されている動画に関して、すべての内容を保証するものではありません。<br>幹場するすべての設備は、それぞれの批判問題者の所有物です。<br>本サイトに掲載されている写真・スライド・映像・音声の読録、読紙、キャプチャ、スクリーンショット等の行為は築止します。                                                                                                    |                                                                                                    |                                                                                                    |
| 第43回日本蔵血圧学会総会 源紫東郡局<br>お憩い会わせ時間:(土日祭日を除く)9:30~17:00<br>お問い会わせメール: 43jsh2020Bookcongre.jp<br>■ <b>免査事項</b><br>本サイトに掲載されている写真・スライド・映像・音声の習作指は、習作者、団体に得需します。<br>学会は、本サイトを利用することによって発生した設計的間接的もしくは波及効果による相実に対して一切責任を負わないものとします。<br>本サイトに掲載されている動画に関して、すべての内容を保証するものではありません。<br>登場するすべての設備は、それぞれの批判問題者の所有物です。<br>本サイトに掲載されている写真・スライド・映像・音声の読録、読楽、キャプチャ、スクリーンショット等の行為は築止します。                                                                                                    | ■お問い合                                                                                                    | わせ先                                                                                                    |
| お聴い会わせ特徴:(土日祭日を除く)9:30~17:00<br>お問い合わせメール: 43jsh2020Blookcongre.jp<br>■ <b>免責事項</b><br>本サイトに掲載されている写真・スライド・映像・音声の否作指は、否作者、団体に得需します。<br>学会は、ホサイトを利用することによって発生したが特別情報的もしくは波及効果による相当に対して一切責任を負わないものとします。<br>本サイトに掲載されている動画に関して、すべての内容を保証するものではありません。<br>登場するすべての改模は、それぞれの指利信職者の所有物です。<br>本サイトに掲載されている写真・スライド・映像・音声の読録、読楽、キャプチャ、スクリーンショット等の行為は装止します。                                                                                                    |                                                                                                    |                                                                                                    |
| ■ <b>免責事項</b><br>本サイトに掲載されている写真・スライド・映像・倉平の石作相は、石作者、団体に帰属します。<br>学会は、ホサイトを利用することによって発生した近時的間接的もしくは波及効果による視察に対して一切責任を負わないものとします。<br>ホサイトに掲載されている動画に関して、すべての内容を保証するものではありません。<br>察場するすべての設備は、それぞれの推利問題者の所有物です。<br>ホサイトに掲載されている写真・スライド・映像・倉平の残余、鉄紙、キャブチャ、スクリーンショット等の行為は築止します。                                                                                                    | 第43回日本高山                                                                                                    | 学会総会 運営事務局                                                                                                    |
| ■ <b>免責事項</b><br>本サイトに掲載されている写真・スライド・映像・音声の否作相は、否作者、団体に得職します。<br>学会は、本サイトを利用することによって発生した直接的関握的もしくは波及効果による損害に対して一切責任を負わないものとします。<br>本サイトに掲載されている動画に関して、すべての内容を保証するものではありません。<br>登場するすべての金様は、それぞれの権利問題者の所有物です。<br>ホリイトに掲載されている写真・スライド・映像・音声の感染、録楽、キャブチャ、スクリーンショット等の行為は築止します。                                                                                                    | 第43回日本高山/<br>お問い合わせ時間                                                                                                    | (学会総会) 運営事務局<br>(: (土口祭日を除く)9:30~17:00                                                                                                    |
| ■ <b>光真 宇坦</b><br>本サイトに掲載されている写真・スライド・映像・音平の活作相は、活作剤、団体に得罵します。<br>学会は、本サイトを利用することによって先生した直接的関握的もしくは波及効果による損害に対して一切責任を負わないものとします。<br>ホサイトに掲載されている動画に関して、すべての内容を保証するものではありません。<br>登場するすべての意構は、それぞれの権利問題者の所有物です。<br>ホサイトに掲載されている写真・スライド・映像・音声の読録、読紙、キャプチャ、スクリーンショット等の行為は築止します。                                                                                                    | 第43回日本高山<br>お問い合わせ時間<br>お問い合わせメー                                                                                                    | (学会総会) 運営事務局<br>: (土口祭日を除く)9:30~17:00<br>ル: 43jdh2020欲okicangre.jp                                                                                                    |
| 本サイトに掲載されている写真・スライド・映像・春戸の羽杵相は、羽作科、団体に得風に太す。<br>学会は、本サイトを利用することによって発生した直接的関接的もしくは波及効果による損害に対して一切責任を負わないものとします。<br>本サイトに掲載されている映画に関して、すべての9頃を保証するものではありません。<br>登場するすべての原爆は、それぞれの相利問題者の所有物です。<br>本サイトに掲載されている写真・スライド・映像・春戸の読者、鉄瓶、キャブチャ、スクリーンショット等の行為は築止します。                                                                                                    | 第43回日本高山/<br>お問い合わせ時間<br>お問い合わせメー                                                                                                    | 学会総会 - 運営事務局<br> : (土日祭日を除く)9:30~17:00<br>ル: 43jsh2020@okicongre.jp                                                                                                    |
| 学会は、本サイトを利用することによって発生した浄神的間接的もしくは波波効果による相害に対して一切責任を負わないものとします。<br>本サイトに掲載されている動画に関して、すべての内容を保証するものではありません。<br>登場するすべての映様は、それぞれの批判障害者の所有物です。<br>本サイトに掲載されている写真・スライド・映像・資本の読者、読楽、キャプチャ、スクリーンショット等の行為は築止します。                                                                                                    | 第43回日本高山<br>お問い合わせ時間<br>お問い合わせメー<br>■免責事項                                                                                              | 学会総会 - 運営事務局<br> : (土日祭日を除く)9:30~17:00<br>ル: 43]sh2020@okicangre.jp                                                                                                    |
| ホウイトに掲載されている動画に開して、すべての内容を始起するものではありません。<br>登場するすべての映機は、それぞれの批判認義者の所有物です。<br>ホリイトに掲載されている写真・スライド・映像・資本の読者、読術、キャプチャ、スクリーンショット等の行為は装止します。                                                                                                    | 第43回日本高山<br>お問い合わせ始け<br>お問い合わせメ-<br>■免査事項<br>本サイトに掲載さ                                                                                  | (学会総合 運営事務局<br>): (士日祭日を除く)9:30~17:00<br>ル: 43]sh2020glokicangre.jp<br>れている写真・スライド・映像・音声の液作指は、液作者、団体に得高します。                                                                                                    |
| 登場するすべての映標は、それぞれの株利店業者の所有物です。<br>本サイトに掲載されている写真・スライド・映像・資本の読録、読術、キャプチャ、スクリーンショット等の行為は装止します。                                                                                                    | 第43回日本高山<br>お問い合わせ時間<br>お問い合わせ時間<br>本サイトに掲載さ<br>学会は、ホサイト                                                                               | 学会総合 運営事務局<br>: (士日祭月を除く)9:30~17:00<br>ル: 43)は42020@okicongre.jp<br>れている写真・スライド・映像・音声の寄作指は、寄作者、団体に爆発します。<br>を利用することによって現ました時段時間的時もしくは波及原環による損害に対して一切責任を負わないものとします。<br>やかいき手で思想したからからないものとします。                                                                                                    |
| 本サイトに掲載されている写真・スライド・映像・音声の録音、録画、キャブチャ、スクリーンショット等の行為は禁止します。                                                                                                    | <ul> <li>第43回日本高山</li> <li>お問い合わせ時間</li> <li>お問い合わせ身子</li> <li>● 免責事項</li> <li>本サイトに掲載さ</li> <li>半ウイトに掲載さ</li> <li>オウイトに掲載さ</li> </ul> | 学会総合 運営事務局<br>: (土日祭玉を除く)9:30~17:00<br>ル: 43)は2020(Sokicongre.jp<br>れている写真・スライド・映像・音声の著作相は、著作者、団体に標準します。<br>を利用することによって発生した過投の関接的もしくは波及効果による携書に対して一切責任を負わないものとします。<br>れている動画に関して、すべての内容を保証するものではありません。                                                                                                    |
|                                                                                                    | 第43回日本高山<br>お問い合わせ時間<br>お問い合わせメー<br>■ <b>免査事項</b><br>本サイトに掲載さ<br>学会は、本サイト<br>本サイトに掲載さ<br>登場するすべての                                      | 学会総合 運営事務局<br>: (士日祭日を除く)9-30~17:00<br>ル: 43)は2020欲okicengre.jp<br>れている写真・スライド・映像・音声の著作相は、著作者、団体に標準します。<br>参利用することによって発生した直接的関連的もしくは波及効果による損害に対して一切責任を負わないものとします。<br>れている動画に関して、すべての内容を保証するものではありません。<br>磁爆は、それぞれの相利障器者の所有物です。                                                                                                    |
|                                                                                                    | 第43回日本高山<br>お問い合わせ時間<br>お問い合わせメー<br>■免責事項<br>本サイトに掲載さ<br>学会は、本サイト<br>本サイトに掲載さ<br>発想するすべての<br>新聞するすべての                                  | (学会総合 薄紫夢取局<br>: (士日祭日を除く)9:30~17:00<br>ル: 43jsh2020glokicangre.jp<br>れている写真・スライド・映像・音声の若作権は、若作者、団体に標準します。<br>を利用することによって見ました前時時間接的もしくは波及意思による損害に対して一切責任を負わないものとします。<br>れている影画に関して、すべての内容を保証するものではありません。<br>命様は、それぞれの推測標準者の汚貨情です。<br>れている写真・スライド・映像・音声の読者、振興、キャプチャ、スクリーンショット等の行為は禁止します。                                                                                                    |

### ④ログインページの右上にございます「MyPage」ボタンをクリックしてください。

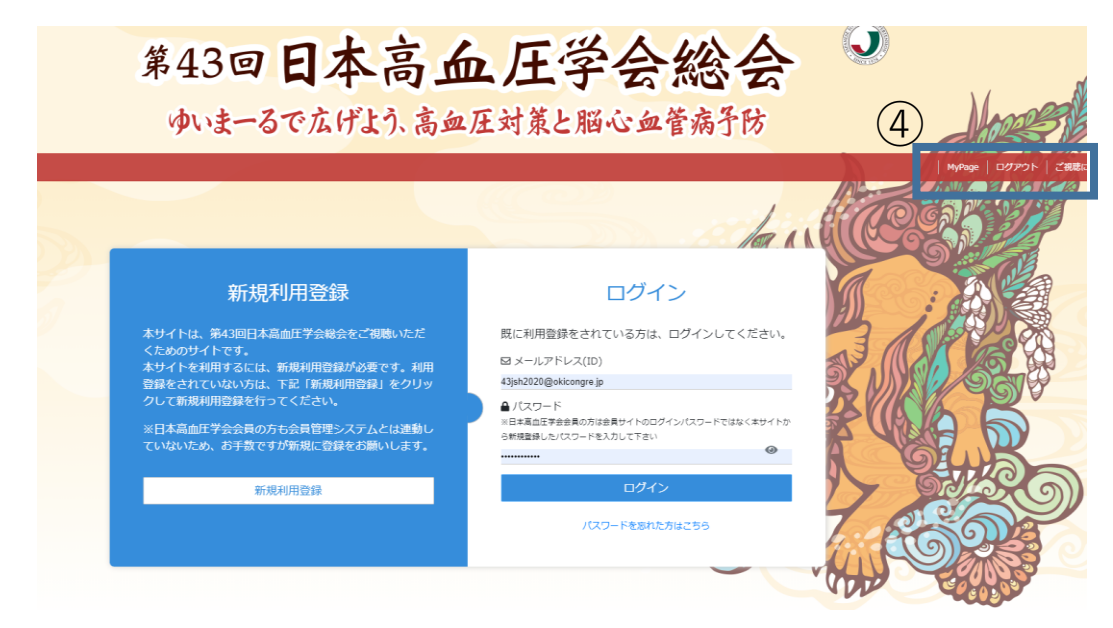

⑤「領収書発行」ボタンをクリックすると、ダウンロードが開始されます。

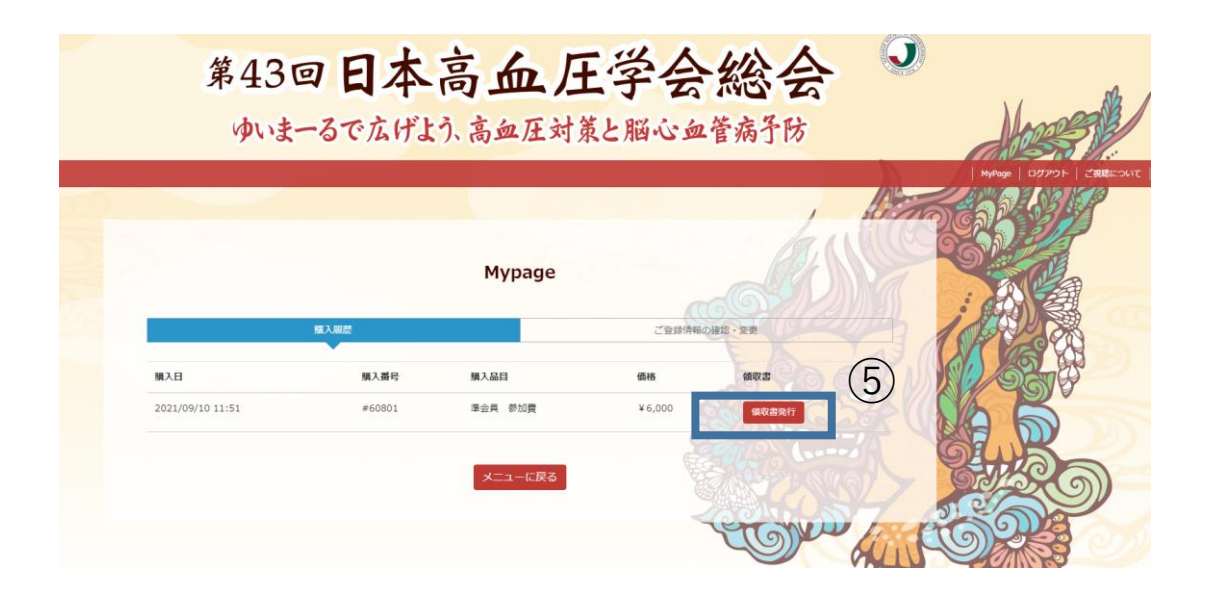